Geographical strength, eSpatial software:

1. Go to the Log In page at <u>https://maps.espatial.com/esWebApp/pages/</u>login/loginPage.jsp.

2. Enter our email, <u>garylisa@comcast.net</u>, and hit Next.

3. Enter our Password, MEifb!11 and hit Login.

Try it out.

Hugs, Ross and Janna